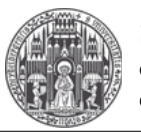

Systemadministration des Mathematischen Instituts der Universität Heidelberg

# 1. Download OpenAFS Client

Download the latest "OpenAFS for Windows" Client from:

http://www.openafs.org/windows.html

Take Note:

- The Version Number has at least to be 1.7
- The Installation Package (32Bit vs. 64Bit) has to correspond to your Windows-Version

### 2. Install OpenAFS Client

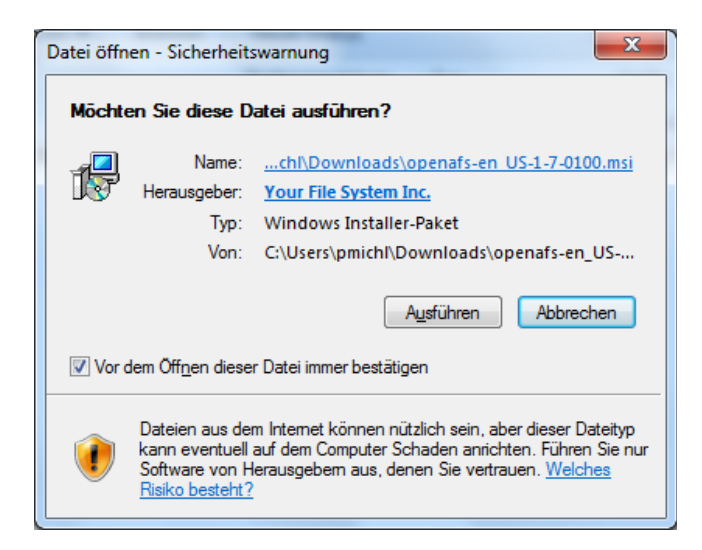

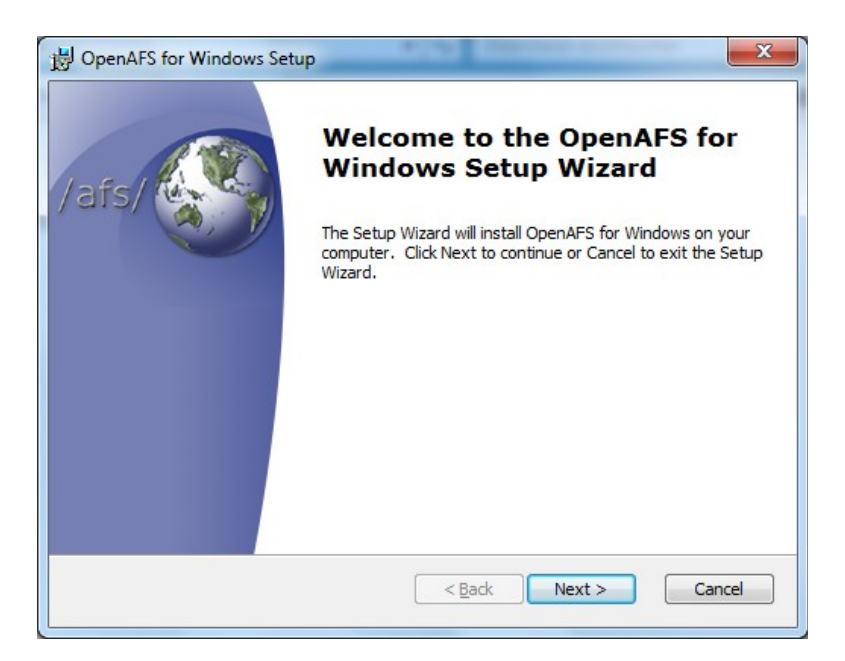

# Windows 7 & OpenAFS Document Version: November 30<sup>th</sup> 2011

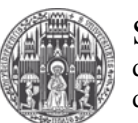

Systemadministration des Mathematischen Instituts der Universität Heidelberg

| Please r                                  | ead the following                                  | ng license agreeme                                      | ent carefully                                            |                                               | /afs/         |
|-------------------------------------------|----------------------------------------------------|---------------------------------------------------------|----------------------------------------------------------|-----------------------------------------------|---------------|
| IBM P                                     | ablic Lic                                          | ense Versio                                             | n 1.0                                                    |                                               | *             |
| THE A<br>OF TH<br>REPRO<br>CONST<br>AGREE | CCOMPANYI<br>IS IBM PU<br>DUCTION ON<br>ITUTES REG | NG PROGRAM<br>BLIC LICENS<br>R DISTRIBUT<br>CIPIENT'S A | IS PROVIDED<br>E ("AGREEMEN<br>ION OF THE<br>CCEPTANCE O | UNDER THE<br>NT"). ANY I<br>PROGRAM<br>F THIS | TERMS<br>USE, |
|                                           | TNITTIONS                                          |                                                         |                                                          |                                               | -             |
| 1. DE                                     | INTITONS                                           |                                                         |                                                          |                                               |               |
| 1. DE                                     | ept the terms in                                   | n the License Agre                                      | ement                                                    |                                               |               |

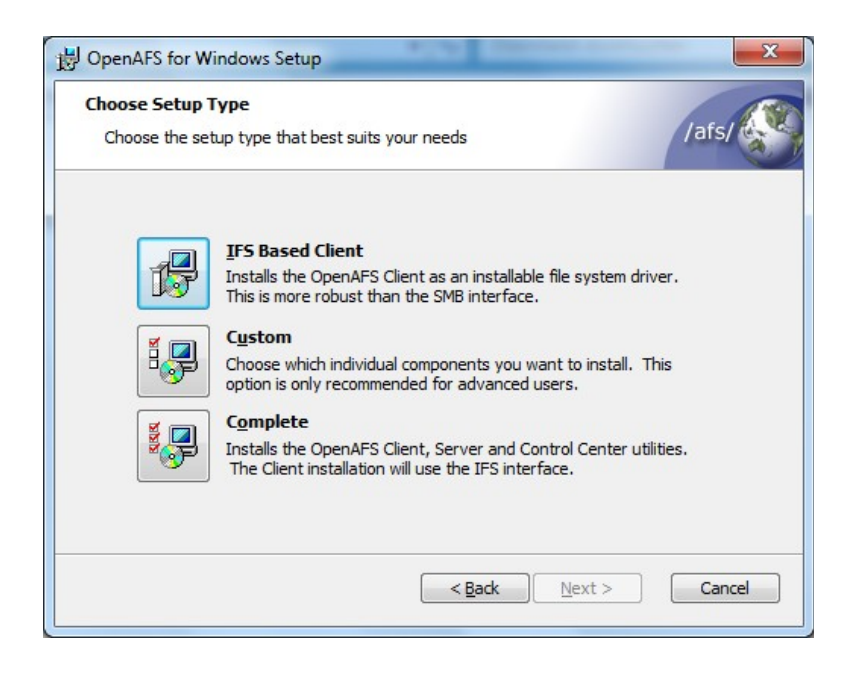

### Windows 7 & OpenAFS Document Version: November 30<sup>th</sup> 2011

Systemadministration des Mathematischen Instituts der Universität Heidelberg

| Choose the configuration optic | ons for the OpenAF | S dient.   | /afs/ |
|--------------------------------|--------------------|------------|-------|
| Default <u>C</u> ell           | mathi.uni-heid     | lelberg.de |       |
| Integrated logon               | 🔘 Disable          | Enable     |       |
| AFS crypt security             | 🔘 Disable          | Enable     |       |
| Freelance mode                 | 🔘 Disable          | Enable     |       |
| Lookup cells in DNS            | 🔘 Disable          | Enable     |       |
|                                |                    |            |       |
|                                |                    |            |       |

| Ready to Install                                                          |                                                                   | 1                        |
|---------------------------------------------------------------------------|-------------------------------------------------------------------|--------------------------|
| The Setup Wizard is ready to be                                           | gin the Typical installation                                      | /afs/                    |
| Click Install to begin the installat<br>installation settings, dick Back. | tion. If you want to review or<br>Click Cancel to exit the wizard | change any of your<br>I. |
|                                                                           |                                                                   |                          |
|                                                                           |                                                                   |                          |
|                                                                           |                                                                   |                          |
|                                                                           |                                                                   |                          |

#### Windows 7 & OpenAFS Document Version: November 30<sup>th</sup> 2011

Systemadministration des Mathematischen Instituts der Universität Heidelberg

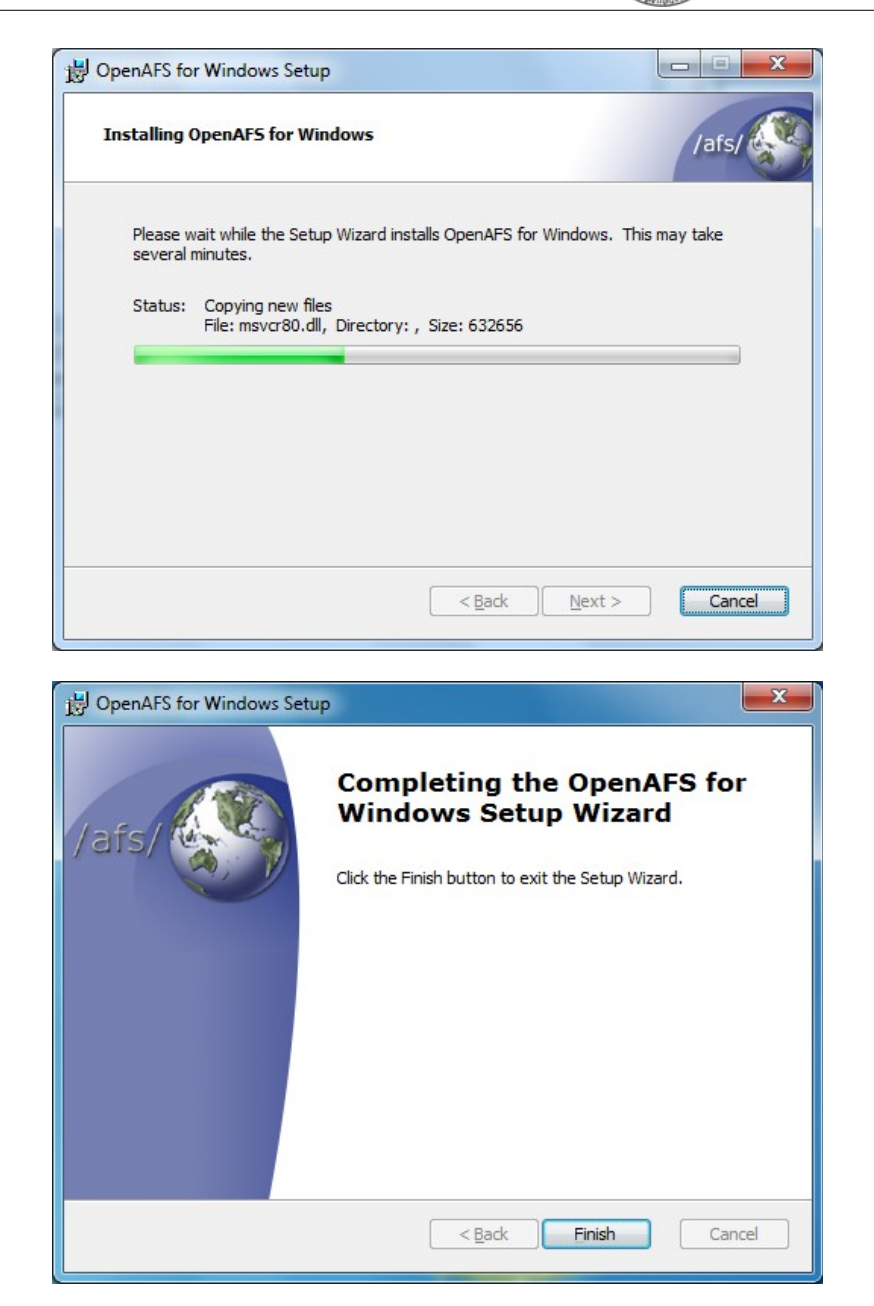

# $\mathbf{3}$ . Restart Your System after Installation

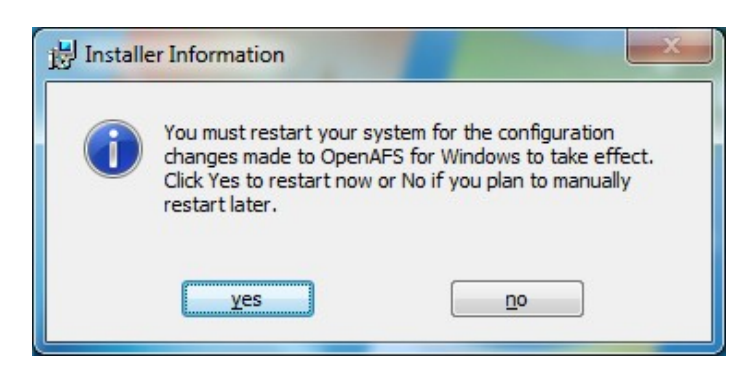